## Acesso a lista de embarcações prontas para retirada:

- 1) Site MAPA: https://www.gov.br/agricultura/pt-br
- 2) Clicar nos 3 risquinhos ao lado do nome do Ministério e selecionar: "Assuntos"
- 3) Na lista que aparecer: selecionar "Aquicultura e Pesca"
- 4) Clicar em "Registro, Monitoramento e Cadastro"
- 5) Irão aparecer vários quadrinhos, selecionar "Registro de Embarcações"
- 6) Bem lá no final da página (antes da parte azul escura):

Confira abaixo os certificados de registro e autorizações de Embarcações Pesqueiras por estado.

Santa Catarina - SC

7) Clique no nome do estado e aguarde carregar o link da lista:

## Santa Catarina

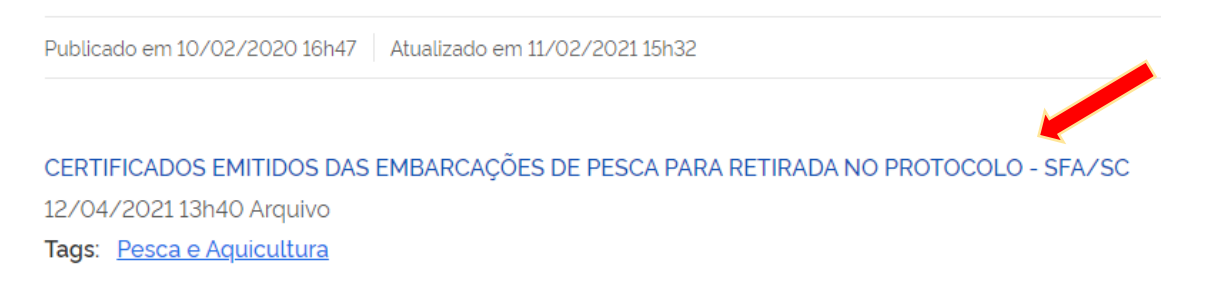

8) Clique no item "Certificados emitidos...". O arquivo com a listagem será baixado para o seu computador.